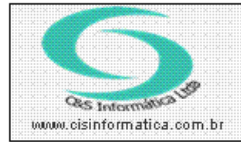

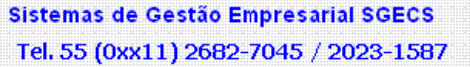

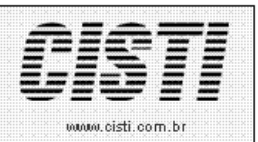

|          | EM-110603             | Módulo:        | EMPRESA |
|----------|-----------------------|----------------|---------|
| Data:    | 03/06/2011            | Revisão:       | TÉCNICA |
| Assunto: | Como Emitir Nota Fisc | al de Cupom Fi | scal    |

• Entrar no Sistema EMPRESA.

• Selecionar na barra a opção *CONFIGURAÇÕES* e no painel selecionar a opção *CADATRO DE FILIAIS LICENCIADAS* 

| 02/06/2011 - PNEUTOP LTDA CADAS                                     | TRO DE FILIAIS LICENCIADAS - CSEMO002                                                            |
|---------------------------------------------------------------------|--------------------------------------------------------------------------------------------------|
| Cód. Empresa: 1 Filial: 6 C                                         | NPJ/CPF: 00547879000168 Razão Social: PNEULINHARES COMÉRCIO DE PNEUS LTDA.                       |
| Cep: 05537-001                                                      | Endereço: MINISTRO LAUDO FERREIRA DE CAMARGO Número: 12                                          |
| Complemento:                                                        | Bairro: JARDIM PERI PERI Município: SAO PAULO                                                    |
| Estado: 💓 SP                                                        | Telefone: 55 11 37432882 Contato: SANDRA / JAIRO                                                 |
| Pados Complementares                                                | Ins. Estadual: 114.424.670.113 Ins. Municipal: 000.468.129 Nº do Processo:                       |
| Nº Posto Fiscal: <mark>0</mark>                                     | Regional: SAO PAULO Sub Regional: CAPITAL Cód. Fornecedor: 80092                                 |
| Código Contábil:                                                    | Site: www.cisinformatica.com.br 🔽 Duplicar Item Situação 💢 🗚                                     |
| Oados para Emissão de Documentos<br>ISS: 0,00 ≈ ISS Retido na Fonte | Nº Produtos: 999 Nº Serviço: 999 Descontos: S 💌 Encargos: N 💌 Lucro: 0,55 %                      |
| Pedido: CSPDL005 NF de Saídas: C                                    | SFTL025 NF de Entradas: CSFTL025 Requisição: OS:                                                 |
| Controles                                                           | Comercial Geral                                                                                  |
| Controles       Nº da N.F.:     11188     Nº do Título:     11188   | Nº do Pedido, 40458 Nº da O.S.; 0 Nº da O.P.: 0 Nº da Requisição; 0                              |
| Série NF: 1 Modelo NF: 1                                            | Série NFS: <b>55</b> Tipo NF: <b>F 💌</b> Nº Dias na Entrada; <b>0</b> Nº Dias na Saída; <b>1</b> |
| 💌 Escrita Entrada 🛛 🔽 Escriturar Saída                              | ✓ Cupom Fiscal N <sup>®</sup> Tab. Serviços: 0 N <sup>®</sup> Tab. Produtos: 0                   |
|                                                                     | Emissor de Cupom Fiscal<br>Marcar este parametro para ativar funcionalidade de NFe de CF         |

Figura – 01

No processo de digitação de orçamentos/pedidos de venda é sugerido o CFOP 5.929 ou 6.929 para produtos e 5.933 para serviços, conforme ilustra a figura 02.

## *CFOP 5.929 e 6.929: Lançamento efetuado em decorrência de emissão de documento fiscal relativo à operação ou prestação também registrada em equipamento Emissor de Cupom Fiscal – ECF.*

Como o primeiro dígito é 5, significa operação realizada dentro do estado. Se fosse fora do estado, este CFOP seria 6.929.

Sempre que houver emissão simultânea de cupom fiscal e nota fiscal, **o cupom fiscal nunca deve ser entregue ao destinatário**. O cupom fiscal deve ficar anexo à segunda via da nota fiscal, que é a via fixa que fica na empresa que a emitiu.

Sendo assim, a empresa que recebeu a nota fiscal com o CFOP 5.929 ou 6.929, deverá classificá-la de acordo com o seu fim. Por exemplo, se essa mercadoria for destinada para revenda, o CFOP de entrada será 1.102 ou 1.403 ou algum outro CFOP que caracteriza compra para revenda, se for

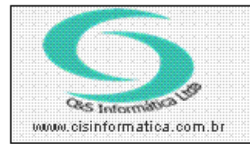

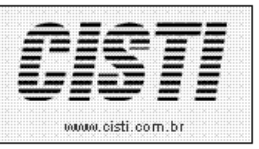

destinado para material de consumo, o CFOP será 1.556, se for destinada a material de consumo sendo mercadoria sujeita à substituição tributária, o CFOP será 1.407, e assim vai conforme o caso, e deverá ser visto qual a finalidade da mercadoria adquirida.

| 02/06/     | 2011                                                                                                    | - PNEUT                      | OP LTD           | A EMITIR OF                    | rçamento - C   | SPD0006       |                 |           |              |                           |                              |                              |                              |
|------------|----------------------------------------------------------------------------------------------------|------------------------------|------------------|--------------------------------|----------------|---------------|-----------------|-----------|--------------|---------------------------|------------------------------|------------------------------|------------------------------|
| Código     | da En                                                                                                    | Registr<br>npresa:           | 1                |                                | Códi           | go da Filial: | 6               |           |              | do Orçame                 | nto/Ped                      | ido:                         |                              |
| Items      | Desc<br>1 Qu                                                                                                    | <b>riminado</b><br>uantidade | S no Pe<br>Grupo | dido<br>O <sub>Serviço</sub> 🌽 | VL Unitário    | /L Desconto   | VL Total 1      | rib.      | Func. 🔑 C    | CFOP                      | % Desc<br>VL Desc<br>VL Unic | onto:  <br>conto:  <br>lade: | 0.0000<br>0.0000<br>100.0000 |
| Iter       | m                                                                                                    | Qtde.                        | Grupo            | Cód. Produto                   | VL. Unitário   | VL. Desc.     | VL.Total        | Trib.     | Técnico      | CFOP                      | Tipo                         | % IPI                        | VL. II                       |
| 1 <b>2</b> | 1                                                                                                    | 1,0000                       | 1                | SINISTRO                       | 100,0000       | 0,0000        | 100,00          | 3         | 0            | 5,929000                  | Р                            | 15,00                        | 15,0                         |
| 3          | 2                                                                                                    | 1,0000                       | 90               | 1                              | 45,0000        | 0,0000        | 45,00           | 4         | 0            | 5,933000                  | S                            | 0,00                         | 0,0                          |
| Si<br>L    | ugesti                                                                                                    | ão de Cf                     | OP para          | a empresa con                  | figurada para  | emitir NF-e   | e Cupom Fisc    | al        |              |                           |                              |                              |                              |
|            |                                                                                                    |                              |                  |                                |                |               |                 |           |              |                           |                              |                              | -                            |
|            | Geral                                                                                                    | Ì                            | Dado             | s Desc                         | ontos 1        | Veícalo       | Impostos        |           |              |                           |                              |                              |                              |
|            | Client<br>Vend                                                                                                    | os para<br>e:<br>edor:       | 9                | 99.656.668-49                  | RAIMUN         | do tiago pe   | EREIRA          | -         | End<br>End   | . Entrega:<br>. Cobrança: | <b>X</b>                     | M<br>M                       |                              |
|            |                                                                                                    |                              |                  |                                |                |               | 7.010           |           | 1 -          | o Eigaido.                | i i                          | 10,                          |                              |
|            | Nat l                                                                                                    | Jperaçao:                    |                  | ,929000 JVENDA                 | A MERC CONS FI | NAL C7 SUB    | TRIB            |           | Pes          | o Bruto:                  |                              | 10,                          | 0000                         |
|            | Trans                                                                                                    |                              | R                | ODOVIÁRIO                      |                |               | Data do Orçamer | nto: 02/0 | 06/2011 Nº d | le Volumes:               |                              | 1,                           | 0000                         |
|            | Descrição: SALVADO DE SINISTRO TESTE DE IMPORTAÇÃO Unidade: UN       Disponível: 4.778.0000     Físico: 4.781.0000     Minimo: 50.00     Compra: 9.00     SS |                              |                  |                                |                |               |                 |           |              |                           |                              |                              |                              |
|            |                                                                                                    |                              |                  |                                |                | Figura        | a – 02          |           |              |                           |                              |                              |                              |

No momento de gerar a nota fiscal de venda será exigida a informação do numero do cupom fiscal, entre outras determinadas pelo setor fiscal da empresa emitente, conforme ilustra a figura 03.

| 02/00/2011 - FACOTOF LTDA GERAR                                                                                                    | NOTA FISCAL - CSPD0029                                                                          |                                                                                                    |                                |
|----------------------------------------------------------------------------------------------------|-------------------------------------------------------------------------------------------------|----------------------------------------------------------------------------------------------------|--------------------------------|
| <b>Selecionar Registro</b><br>Código da Empresa: 1 Código da Fi                                                                          | ia: <mark>6</mark> _Nº do Pedido: <mark>∭</mark>                                                | 40459 Sa ída<br>Data Emissão: 02                                                                                                    | /06/2011 Data Saída 02/06/2011 |
| Dados do Pedido Valor de Mercadoria: 100.00 Val DO CHO DEStruito 0.00 Val                                                                | or de Serviços: 45,00 Va                                                                        | alor de IPI: 15,00                                                                                                    | Valor de Entrada: 0,00         |
| Valor do Pedido: 160,00 Nº                                                                                                    | do Seu Pedido: N                                                                                | do Nosso Pedido: 40459                                                                                                    | N <sup>®</sup> Cupom Fiscal:   |
| Pagto: 1001 A VISTA - DINHEIRO                                                                                                    | Agente: 👥 🛛                                                                                     | 6 EM-CARTEIRA PERI                                                                                                    | PERI                           |
| Geral                                                                                                    | Transporte                                                                                      | Títulos                                                                                                    | Itens                          |
|                                                                                                    |                                                                                                 |                                                                                                    |                                |
| Some de tr<br>Mercadoria:<br>Serviço:<br>Total<br>Quantidade:                                                                            | o! Número do Cupom Fiscal emitido pelo<br>a.<br>OK                                              | ECF(Emissor de Cupom Fiscal) que :                                                                                                    | será usado nos dados           |
| Some de la SGECS<br>Mercadoria:<br>Serviço:<br>Total<br>Quantidade:<br>Valor Mercadoria:<br>Valor Serviço:<br>Total Acumulado:<br>145,00 | ol Número do Cupom Fiscal emitido pelo<br>a<br>OK<br>GARANTI,<br>DINHEIRO<br>ANTECIP/Veiculo/KI | ECF(Emissor de Cupom Fiscal) que :<br>A DE SERVICOS 30 DIAS E PECAS<br>- IMPOSTO RECOLHIDO SUB.TR<br>145.490/2000 - CF:02A-21254444<br>ADO POR SUBSTITUICA0:4-PRES<br>M: DMR1670/42000 | será usado nos dados           |

Figura – 03

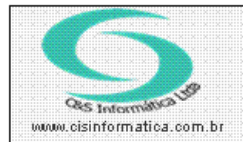

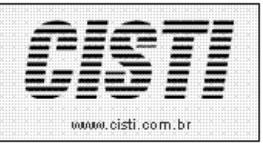

No campo dados adicionais da nota fiscal emitida será agregado os dados informadas no campo de Nº do Cupom Fiscal, conforme ilustra a figura 04.

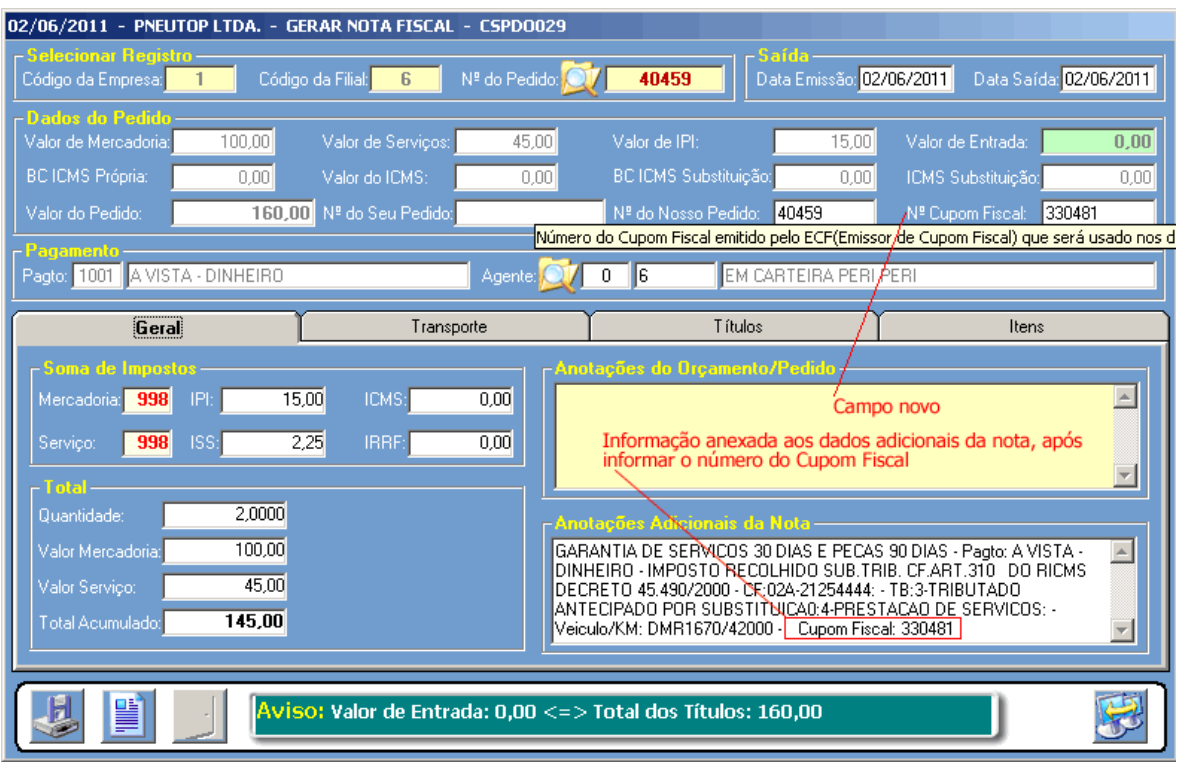

Figura – 04